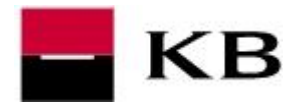

# OBSAH

| Zadání tuzemského příkazu k úhradě v CZK<br>Vyplnění formuláře | Kliknutím na text<br>se rychle<br>dostanete na<br>požadovanou<br>stránku |
|----------------------------------------------------------------|--------------------------------------------------------------------------|
| Autorizace                                                     |                                                                          |
| Zadání zahraniční / SEPA platby                                |                                                                          |
| Vyplnění formuláře                                             | 5                                                                        |
| Autorizace                                                     | 7                                                                        |
| Ověření stavů odeslaných transakcí                             |                                                                          |
| Nastavení oznámení – Notifikace                                | 9                                                                        |
| Přidání adresáta                                               | 9                                                                        |
| Nastavení samotného oznámení                                   |                                                                          |
| Výpisy a historie tranakcí                                     |                                                                          |

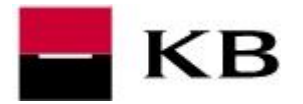

### ZADÁNÍ TUZEMSKÉHO PŘÍKAZU K ÚHRADĚ V CZK

- 1. v horním menu zvolíme Platby / Příkaz k úhradě v CZK
- 2. pokud obsluhujeme vice účtů, zkontrolujeme, zda máme vybraný požadovaný účet

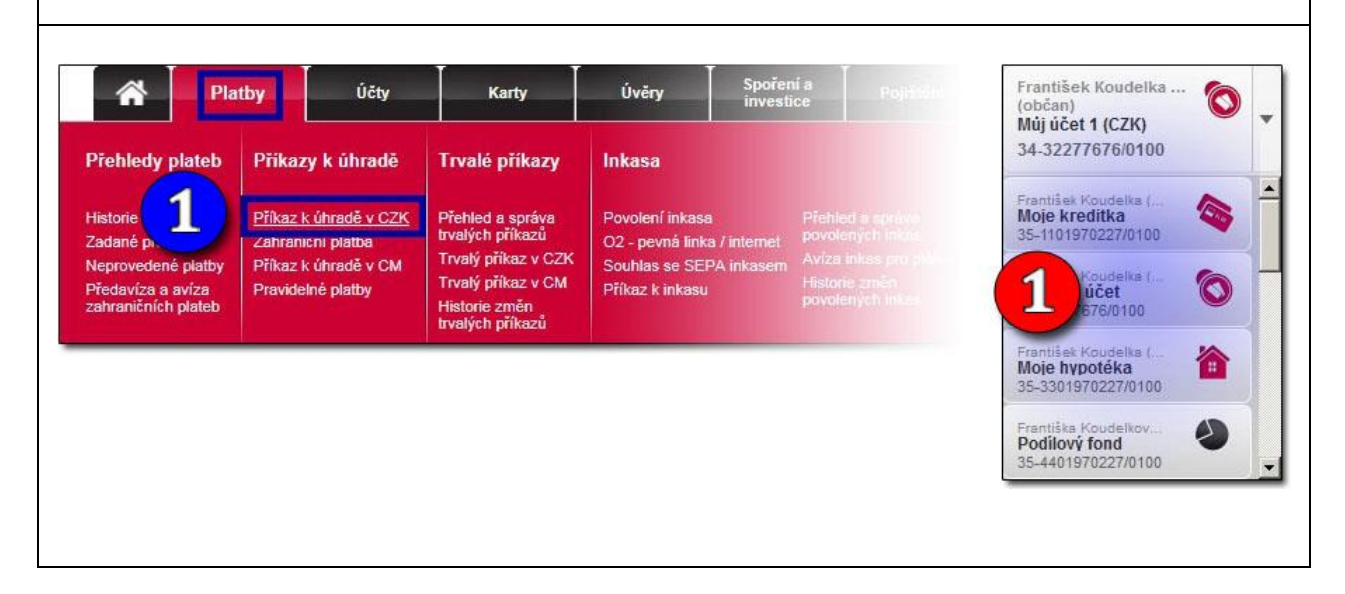

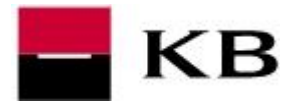

#### VYPLNĚNÍ FORMULÁŘE

- 3. vyplníme formulář, a to následovně (červeně označené jsou povinné):
  - **a.** číslo účtu včetně předčíslí (je-li uvedeno). Případnou pomlčku zadáme také, vynechat ji lze pouze pokud jsou za ni přesně 3 číslice.
  - b. kód banky příjemce vybereme z nabídky
  - c. částka v českých korunách
  - d. datum splatnosti lze až 364 dny dopředu
  - e. variabilní symbol, pokud jej příjemce vyžaduje
  - f. konstantní symbol končící číslicí 9 nelze použít, místo 179 či 379 zadáme 308, místo 3559 pak 3558, místo 1149 pak 1148, apod.
  - g. specifický symbol, pokud jej příjemce vyžaduje
  - h. popis příkazce / popis pro příjemce textová zpráva, zobrazí se na výpise
  - i. oznámení o platbě (e-mailová oznámení jsou zdarma)
- 4. po vyplnění stiskneme tlačítko Pokračovat

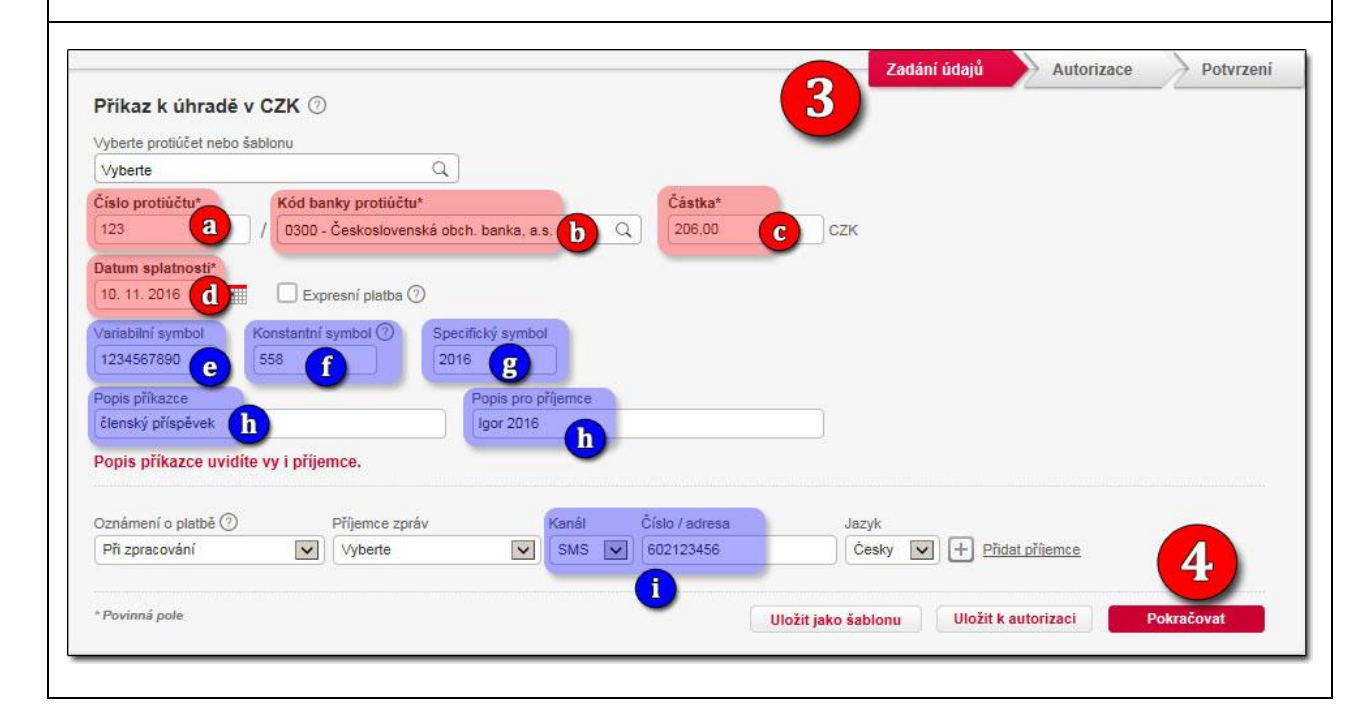

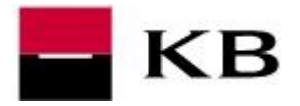

#### AUTORIZACE

- 5. zkontrolujeme veškeré zadané údaje
- 6. <u>doplníme heslo k certifikátu</u> a stiskneme tlačítko **Podepsat a odeslat ke** zpracování
- **7.** <u>opíšeme kód z autorizační SMS zprávy</u> a **Potvrdíme SMS kódem**. SMS kód nemusí být vyžadován, např. byl-li zadán během přihlášení nebo autorizaci předchozí platby.
- 8. na závěr se zobrazí informace o úspěšném odeslání

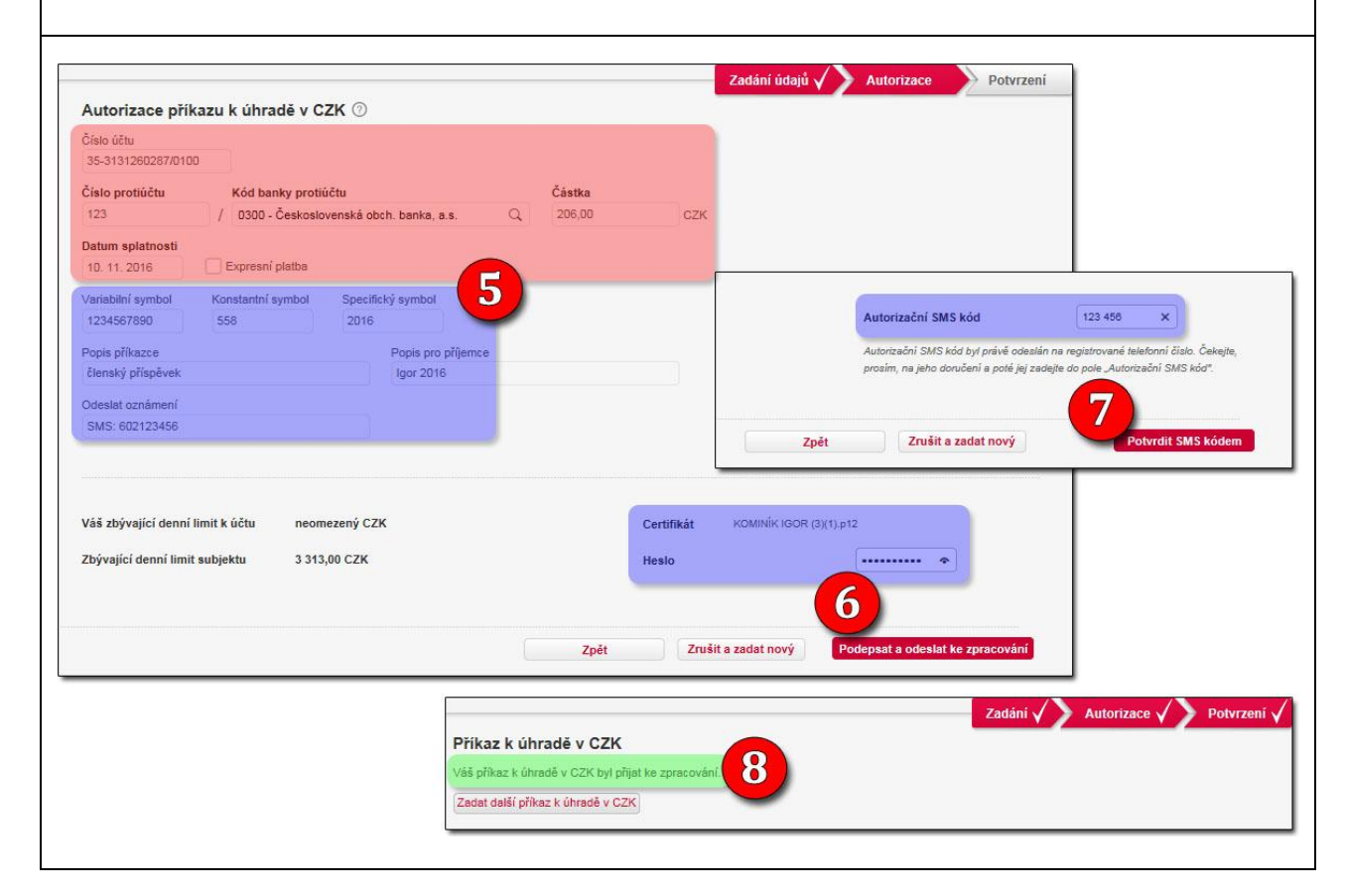

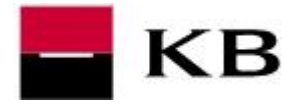

#### ZADÁNÍ ZAHRANIČNÍ / SEPA PLATBY

#### VYPLNĚNÍ FORMULÁŘE

- 1. v horním menu zvolíme Platby / Zahraniční platba
- 2. po pravé straně vybereme účet (máme-li jich v obsluze více)
- 3. zadáme:
  - a. v rámci EU resp. evr. hosp. pr. Číslo účtu příjemce ve formátu IBAN.
    - > SWIFT / BIC je v takovém případě nepovinný, banku příjemce udává IBAN.
    - IBAN začíná vždy ISO kódem zamě (Slovensko SK, Německo DE, atd.)
    - IBAN píšeme vždy kompletní a bez mezer
  - b. mimo EU resp. evr. hosp. pr. Číslo účtu příjemce a SWIFT / BIC
- 4. doplníme <u>částku a měnu</u> a klikneme na tlačítko **Pokračovat**

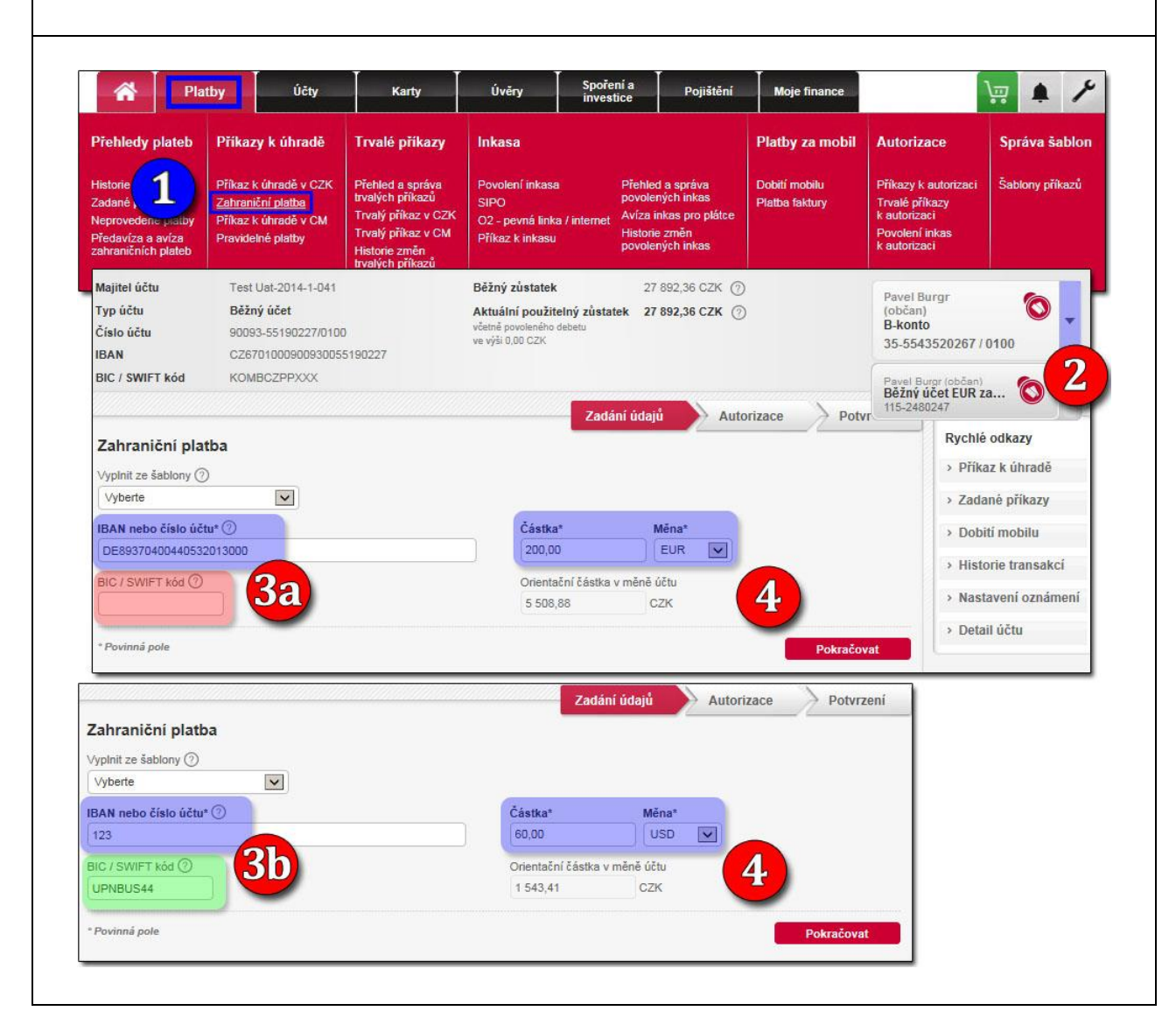

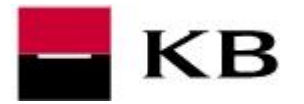

- 5. a. ze zadaného IBANu se načte SWIFT / BIC identifikující banku příjemce (SEPA)
  b. ze zadaného SWIFTu / BICu se načtou informace o bance příjemce (ne SEPA)
- **6.** jméno a adresa příjemce platby
- **7.** typ poplatku (v případě SEPA pouze SHA=SLV), podrobné informace o typech poplatků naleznete **ZDE**
- 8. možnost odeslat platbu jako urgentní (s příplatkem!)
- 9. po vyplění všech povinných polí opět klikneme na tlačítko Pokračovat

|                                    |             | Jahraniční pla                    | tba v USD                                     |                  | Zadání údajů                  | Autorizace Potvrze     |
|------------------------------------|-------------|-----------------------------------|-----------------------------------------------|------------------|-------------------------------|------------------------|
|                                    |             | Zadání i                          | idajů 💛 Autorizace                            | Potvrzení        | Částka* Měna                  |                        |
| ahraniční platba - SEPA platba     |             |                                   |                                               |                  | 60,00 USD                     | $\sim$                 |
| 2 A Mit                            |             | Částkaž                           | Ménet                                         |                  | Orientační částka v měně účtu |                        |
| E89370400440532013000              |             | 200,00                            | EUR V                                         |                  | 1 543,41 CZK                  |                        |
|                                    |             | Orientační částka v m<br>5 508,88 | Orientační částka v měně účtu<br>5 508,88 CZK |                  | k                             | Změnit údaje           |
|                                    |             |                                   |                                               | Změnit údaje     | Banka příjemce 🕥              |                        |
|                                    |             |                                   |                                               |                  | Název                         | 50                     |
| říjemce                            | 1           |                                   |                                               |                  | REGIONS BANK                  | -                      |
| néno a příjmení nebo název*        |             |                                   |                                               |                  | Ulice                         | Město                  |
| Jwe Blumenkopf                     |             |                                   |                                               |                  | 201 MILAN PARKWAY             | BIRMINGHAM,AL          |
| ulice (P. O. BOX)                  |             | Město, PSČ                        |                                               |                  | Země                          | Doplňující kód banky 🕐 |
| Německo 💟 Blumenstrasse 4          |             | Berlin                            | ×                                             |                  | Spojené státy                 |                        |
| atum splatnosti* Typ poplatku* ⑦   |             | Zpráva pro příjemce (             | 0                                             |                  | Zpráva pro příjemce ⑦         |                        |
| Urgentni platba 8                  | 7           | Přidat řádky                      |                                               |                  | Přidat řádky                  |                        |
| <u>Dodatečné údaje (volitelně)</u> |             |                                   |                                               |                  |                               |                        |
| známení o platbě 💮 Příjemce zpráv  | Ka          | anál Číslo / adresa               | Jazyk                                         |                  |                               |                        |
| Při zpracování Vyberte             | <b>v</b> (s | sms 🔽                             | Česky                                         |                  | Číslo / adresa                | Jazyk<br>Česky 🔽       |
|                                    |             |                                   | (±                                            | Pridat dalšího 9 |                               |                        |
| Povinná pole                       |             | Uložit jako šablonu               | Uložit k autorizaci                           | Pokračovat       |                               |                        |

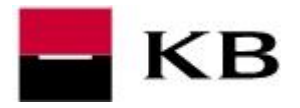

#### AUTORIZACE

- 10. zkontrolujeme veškeré zadané údaje
- 11. doplníme heslo k certifikátu a potvrdíme Podepsat a odeslat ke zpracování
- **12.** <u>opíšeme kód z autorizační SMS</u> a **Potvrdíme SMS kódem**. SMS kód nemusí být vyžadován, např. byl-li zadán během přihlášení nebo autorizaci předchozí platby.
- **13.** na závěr se zobrazí informace o úspěšném odeslání

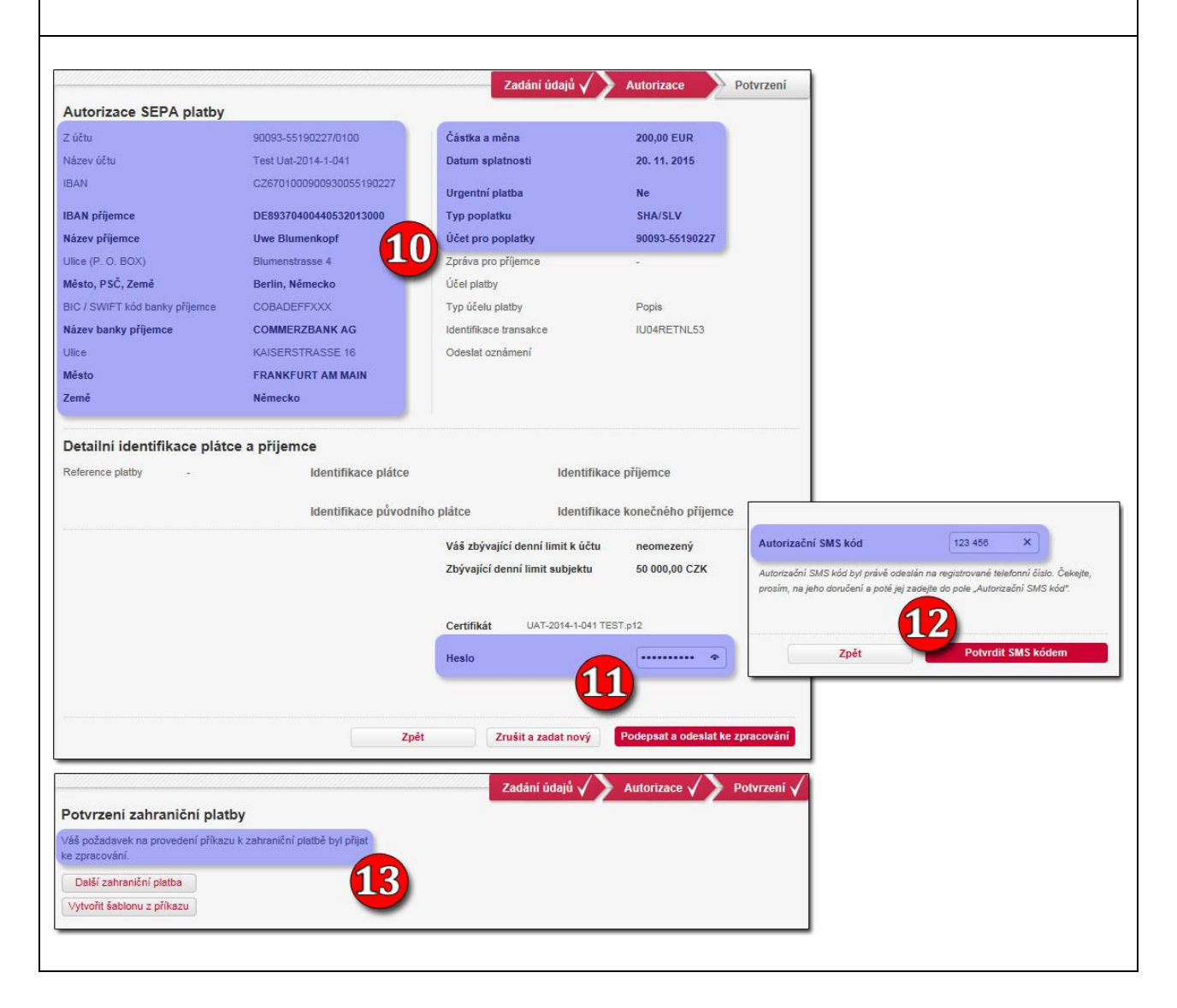

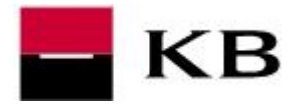

### OVĚŘENÍ STAVŮ ODESLANÝCH TRANSAKCÍ

- 1. v horním menu zvolíme Platby / Zadané příkazy
- u každé platby je uveden jak její stav. Seznam možných stavů a jejich podrobný popis naleznete <u>ZDE</u>
- **3.** po pravé straně možné akce (Tisk, Opakovat, atd.)

| Do                                         | Platt                                                                         | by Účty                                                                        | Karty                                                                                                    |                                                  |                                                                                               |                                                                                                 |                                                                                                    |
|--------------------------------------------|-------------------------------------------------------------------------------|--------------------------------------------------------------------------------|----------------------------------------------------------------------------------------------------|--------------------------------------------------|-----------------------------------------------------------------------------------------------|-------------------------------------------------------------------------------------------------|----------------------------------------------------------------------------------------------------|
| Přeh                                       | ledy plateb                                                                   | Příkazy k úhradě                                                               | Trvalé příkazy                                                                                                    |                                                  |                                                                                               |                                                                                                 |                                                                                                    |
| Histor<br>Zadar<br>Nepro<br>Předa<br>zahra | ie transakcí<br>né příkazy<br>vedené platby<br>viza a avíza<br>ničních plateb | z k úhradě v CZK<br>aniční platba<br>Příkaz k úhradě v CM<br>Pravidelné platby | Přehled a správa<br>trvalých příkazů<br>Trvalý příkaz v CZK<br>Trvalý příkaz v CM<br>Historie změn<br>trvalých příkazů |                                                  |                                                                                               |                                                                                                 |                                                                                                    |
| Jhrady                                     | a inkasa Univ                                                                 | erzální zahraniční platt                                                       | SEPA EuroPlatby                                                                                                    | KB EuroPlatby                                    |                                                                                               |                                                                                                 |                                                                                                    |
| Výběr                                      | Číslo protiúčtu<br>Kód banky<br>protiúčtu<br>Pojmenování<br>protiúčtu         | Typ příkazu<br>Stav příkazu<br>ID příkazu ⑦                                    | Zadavatel<br>Změna / zrušení<br>Datum neprovedení<br>Popis stavu                                                       | Variabilní<br>Konstantní<br>Specifický<br>symbol | Částka a měna<br>účtu příkazce<br>Částka a měna<br>účtu příjemce<br>Počet podpisů<br>Oznámení | Datum přijetí v KB<br>Čas přijetí v KB<br>Datum splatnosti<br>Datum zaúčtování<br>Datum zrušení | Akce                                                                                                    |
| 1                                          | 35-987876876<br>0100<br>-                                                     | Úhrada<br>Zaúčtovaný<br>HOCREGULZM                                             | František Koudelka<br>-<br>-<br>-                                                                                      | 8686868768<br>0<br>0                             | 2 000,00 CZK<br>134,00 EUR<br>1<br>-                                                          | 1. 3. 2011<br>12:34<br>2. 3. 2011<br>14. 6. 2011                                                | <ul> <li>Podpisy</li> <li>Tisknout</li> <li>Detail</li> <li>Opakova</li> <li>TP Trvalý<br/>příkaz</li> </ul> |
|                                            | 35-987876876<br>0100<br>-                                                     | Úhrada<br>K autorizaci<br>HOCRE6ULZA                                           | František Koudelka<br>-<br>-                                                                                           | 8686868768<br>0<br>0                             | 2 000,00 CZK<br>134,00 EUR<br>0<br>-                                                          | 1. 3. 2011<br>12:34<br>2. 3. 2011<br>14. 6. 2011                                                | Změnit                                                                                                    |

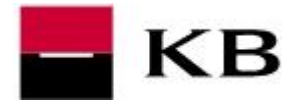

# NASTAVENÍ OZNÁMENÍ – NOTIFIKACE

#### PŘIDÁNÍ ADRESÁTA

- 1. v pravé horní části obrazovky klikneme na ikonu zámečku
- 2. v sekci Příjemci oznámení vybíráme Přidání nového příjemce
- 3. zadáme libovolné pojmenování a alespoň jeden kontaktní údaj
- 4. potvrdíme tlačítkem Uložit

| Platby                                                                               | y Účty                                               | Karty Úvěry                                  | Spoření a Poji<br>investice                  | ištění Moje finance                                                             | <b>\</b> |
|--------------------------------------------------------------------------------------|------------------------------------------------------|----------------------------------------------|----------------------------------------------|---------------------------------------------------------------------------------|----------|
| ehled oznámení                                                                       | Příjemci oznámení                                    | Oznámení o zůstatcích                        | Oznámení o platbách                          | Ostatní oznámení                                                                | 1        |
| shled ozná                                                                           | Přehled příjemců oznámení<br>Přidání nového příjemce | Běžný účet<br>Úvěrový účet<br>Kreditní karta | Platby<br>Použití karty<br>Zahraniční platby | Kurzy podílových fondů Opožděné splátk<br>Zprávy z banky Výpisy<br>Směnné kurzy | ,        |
|                                                                                      |                                                      |                                              | Zadáni údajú                                 | Autorizace Potvrzeni                                                            |          |
| ojmenování příjem                                                                    | nce oznámení* 🧿 Jazyk                                |                                              |                                              |                                                                                 |          |
| František                                                                            | Cesky                                                |                                              |                                              |                                                                                 |          |
| Číslo mobilního telefon                                                              | u pro SMS                                            |                                              |                                              |                                                                                 |          |
| +420 731 587 706                                                                     |                                                      |                                              |                                              |                                                                                 |          |
| E-mailová adresa                                                                     |                                                      |                                              |                                              |                                                                                 |          |
| See the Walth And State                                                              |                                                      |                                              |                                              |                                                                                 |          |
| frantisek.koudelka@                                                                  | (b.cz)                                               |                                              |                                              |                                                                                 |          |
| Fax (účastnické číslo)                                                               | 10.CZ                                                |                                              |                                              |                                                                                 |          |
| Fax (účastnické číslo)<br>+420                                                       | Ø.cz                                                 |                                              |                                              |                                                                                 |          |
| Fax (účastnické číslo)<br>+420                                                       |                                                      |                                              |                                              | 4                                                                               |          |
| rrantisek koudelka@<br>Fax (účastnické čislo)<br>+420<br>* Povinná pole              |                                                      |                                              |                                              | Uložit                                                                          |          |
| rrantisek koudelka@1<br>Fax (účastnické číslo)<br>+420<br>* Povinná pole             |                                                      |                                              |                                              | Uložit                                                                          |          |
| rrantisek koudelka@1<br>Fax (účastnické číslo)<br>+420<br>* Povinná pole             |                                                      |                                              | Zadání údajů 🗸                               | Uložit                                                                          |          |
| rrantisek koudelka@l Fax (účastnické číslo) +420 * Povinná pole Nový přijemce oznáme | ni byl úspéšně zařazen do adre                       | sáře.                                        | Zadáni údajú 🗸                               | Uložit<br>Autorizace / Potvrzeni /                                              |          |
| rrantisek koudelka@i Fax (účastnické číslo) +420 * Povinná pole Nový přijemce oznáme | ni byl úspěšně zařazen do adre                       | sáře.                                        | Zadání údajů 🗸                               | Uložit<br>Autorizace / Potvrzeni /                                              |          |

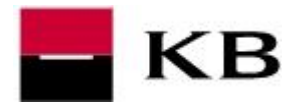

#### NASTAVENÍ SAMOTNÉHO OZNÁMENÍ

- 1. v horním menu zvolíme Nastavení oznámení, ze široké nabídky si vybereme typ
- u oznámení vázajících se ke konkrétnímu účtu (např. o zůstatku či platbách) po pravé straně vybereme požadovaný účet
- 3. zadáme parametry (podmínky) pro zaslání, stiskneme tlačítko Pokračovat
- 4. doplníme heslo k certifikátu a stiskneme tlačítko Podepsat a odeslat ke zpracování
- **5.** <u>opíšeme kód z autorizační SMS zprávy</u> a **Potvrdíme SMS kódem**. SMS kód nemusí být vyžadován, např. byl-li zadán během přihlášení nebo autorizaci předchozí akce.
- 6. na závěr se zobrazí informace o úspěšném uložení

| Unitrovi of at                                                                                                    | Platty                                                                                 | Kurzy podlových tondů                      | Operation and a                                                                                | 2                                                                                                    |
|----------------------------------------------------------------------------------------------------|----------------------------------------------------------------------------------------|--------------------------------------------|------------------------------------------------------------------------------------------------|----------------------------------------------------------------------------------------------------|
| Nueden/ karte                                                                                                    | Poubli karty<br>Zatraniční platby                                                      | Zprávy z banky<br>Simériné kurzy           | Výpiny                                                                                         | Test tist-3014-5-041<br>(občan)<br>MázUčet                                                                                                    |
|                                                                                                    |                                                                                        | Zadà                                       | ni udaju 💦 Autorizace                                                                          | 00003-55190227 / 0100                                                                                                    |
| Nastavení oznámení                                                                                                    | o platbách                                                                             |                                            |                                                                                                | Test de 2014 1 041 (s. 000                                                                                                    |
| Typ příkazu Přich                                                                                                    | nezi / odchozi Posłał oznámeni o                                                       | 2                                          |                                                                                                | 90016-924201187                                                                                                    |
| Viechey 💽 Ph                                                                                                    | enezi 🔄 viech                                                                          |                                            |                                                                                                | Osobel üvér                                                                                                    |
| Cielo protuŭtu Kad                                                                                                    | banky Variabili kymbol Specific<br>Andre III                                           | sý synbol Minimální části                  | CH*                                                                                            | 00016-820501527                                                                                                    |
| C                                                                                                    | and T                                                                                  |                                            | - I want                                                                                       |                                                                                                    |
| France zpráv                                                                                                    | Kandi Cito / adress                                                                    |                                            |                                                                                                |                                                                                                    |
| (Munut)                                                                                                    |                                                                                        |                                            |                                                                                                |                                                                                                    |
|                                                                                                    |                                                                                        | + Elidet.deikho                            | p/lence                                                                                        |                                                                                                    |
| * Provinció nole                                                                                                    |                                                                                        |                                            |                                                                                                | and the second second se                                                                                                    |
| - Contras pore                                                                                                    |                                                                                        |                                            |                                                                                                | PORTACOVAL                                                                                                    |
|                                                                                                    |                                                                                        | Zadá                                       | Autorizare                                                                                     | Potyrzeni                                                                                                    |
| Autorizzon employed                                                                                                    | o plathich                                                                             |                                            | Statement of the second                                                                        |                                                                                                    |
| ALTERIZACE EXTERIOR                                                                                                    |                                                                                        |                                            |                                                                                                |                                                                                                    |
| Autorizace oznameni                                                                                                    | 10 plateateri                                                                          |                                            |                                                                                                |                                                                                                    |
| Čislo úžtu<br>Teo offernu                                                                                                    | 80093-55190227/0100 (C2K)                                                              |                                            |                                                                                                |                                                                                                    |
| číslo úžu<br>Typ příkazu<br>Směr ziatty                                                                                                    | 90003-55190227/0100 (C2K)<br>Všectny<br>Všectny                                        |                                            |                                                                                                |                                                                                                    |
| čislo úžu<br>Typ příkazu<br>Směr plotby<br>Poslist oznámení o                                                                                                    | slobis-45190227/0100 (CDK)<br>Všechny<br>Všech                                         |                                            | Autorizační SMES kód                                                                           | (122 458 × )                                                                                                    |
| čislo úžku<br>Typ příkazu<br>Směr platby<br>Posilat oznámení o<br>Čislo protúčku                                                                                  | 90080-55190227/0100 (CDK)<br>Vilectmy<br>Vilectmy<br>viech                             |                                            | Autorizeční SMS kód<br>Autorizeční SMS kód                                                     | 122 458 X                                                                                                    |
| čislo úžku<br>Typ příkazu<br>Směr plotby<br>Posliat oznámení o<br>Číslo protúčku<br>Misemální změna                                                               | scoto-strategy<br>Viechny<br>Viechny<br>viech<br>0.00 CZK                              |                                            | Autorizačni SMS kód<br>Autorizačni SMS kód byl prévá<br>presim, na jeto dosúčení a pos         | 122 458 K<br>otestén na registrované telefonn Slob. Česejík,<br>jej cesejík do pole "Astonizální SME kés"                                                                                                    |
| čislo úžu<br>Typ příkazu<br>Směr plotby<br>Poslat oznámení o<br>Číslo protúčiu<br>Misimitní změna<br>Ventabiní sprotol                                            | 90010-55190227/0100 (CDK)<br>Vilectmy<br>Vilectmy<br>vilech<br>0,00 CZK                |                                            | Autorizačni SMS kód<br>Autorizačni SMS kód byl právě<br>presim, na jeho doudení s pot          | 122 458 K<br>constitir na registroward teleforni Stats, Česajin,<br>jej cesným do pole "Kannozářní Stats záče"                                                                                                    |
| čislo účku<br>Typ příkatu<br>Směr platky<br>Poslat oznámení o<br>Číslo protičku<br>Marendeli zněna<br>Vestableli spotol<br>Specifický symbol                      | 90010-55190227/0100 (CDK)<br>Viechny<br>Viechny<br>viech<br>0.00 CZK                   |                                            | Autorizačni SMS kód<br>Autorizačni SMS kód byl právě<br>prosim, na jeho doudení s pot          | 122 458 ×<br>constitir na registroward teleforni Statis Cesagin,<br>jej cesným do pole "Kanneskini Stati stor"<br>5                                                                                                    |
| čislo úžku<br>Typ příkazu<br>Směr platky<br>Poslat oznámení o<br>Čislo protičku<br>Morentáři změna<br>Verstěliní symbol<br>Specifický symbol<br>Posíkat oznámení  | scolo-55190227/0100 (CDK)<br>Viechny<br>Viechny<br>o.00 C2K<br>SMS: František          |                                            | Autorizačni SMS kód<br>Autorizačni SMS kód py pelod<br>preslin, na jeho doudori a pos<br>Zpět  | 122 458 ×<br>conside na registric and telefore Data Design,<br>jej evenye do pole "Autorizatio DMS stor<br>Polevidit SMS kódear                                                                                                    |
| čisio úžku<br>Typ příkazu<br>Směr platy<br>Poslat oznámení o<br>Číslo protúžku<br>Mosmátní změna<br>Vestabitní spetod<br>Specifický symbol<br>Posíkat oznámení    | scolo-sstisczchorod (CZK)<br>Všechny<br>Všechy<br>všech<br>0,00 CZK<br>SMS: František  |                                            | Autorizačni SMS kód<br>Autorizačni SMS kód py pelod<br>preslin, na jeho douderi a pos<br>Zpět  | 122 458 ×<br>conside na registric and Infection Data Design,<br>jej semije do pole "Automatici DMS Jobs"<br>Dobridit SMS kódent                                                                                                    |
| čislo úžku<br>Typ příkazu<br>Směr platy<br>Poslat oznámení o<br>Čislo protičku<br>Morenání změne<br>Vastabilní systepi<br>Specifický symbol<br>Poslat oznámení    | scolo-55190227/0100 (C2K)<br>Viechny<br>Viechny<br>viech<br>0,00 C2K<br>SMS: František |                                            | Autorizačni SMS kód<br>Autorizačni SMS kód byl polid<br>grosin, na jeho stručeni a pos<br>Zpět | 122 458 ×<br>constan na registro-and isotorn film. George,<br>jej semen do pole "Australini SMS kódear<br>Potensiti SMS kódear                                                                                                    |
| čisio úžku<br>Typ příkazu<br>Směr platky<br>Poslikt oznámení o<br>Číslo protičku<br>Mosmální změna<br>Vestabilní symbol<br>Poslikt oznámení                       | 90010-55190227/0100 (C2K)<br>Všechny<br>Všechy<br>všech<br>0,00 C2K<br>SMS: František  | Certafikát                                 | Autorizačni SMS kód<br>Autorizačni SMS kód byl polid<br>prosin, na jeho doučeni a pos<br>Zpět  | 122 458 ×<br>constan na registro-and totoloor data<br>jej compte do pole "Autorizativi 3ME kódear<br>Potevrstit SMS kódear                                                                                                    |
| čisio úžku<br>Typ příkazu<br>Směr potky<br>Posilat oznámení o<br>Čislo protičku<br>Mosmální změna<br>Vsetabilní symbol<br>Specifický symbol<br>Posílat oznámení   | 90010-55190227/0100 (C2K)<br>Všechny<br>Všech<br>0,00 C2K<br>SMS: František            | Certafikát U<br>Hesia                      | Autorizeční SMS kód<br>Autorizeční SMS kód<br>prosin, na jeho doučení a pos<br>Zpět            | 122 458 ×<br>consider na registro-and initiative Casego,<br>jej compte do pole "Autorizative SME Molece<br>Poderetit SMS Molece                                                                                                    |
| čisio úžku<br>Typ příkazu<br>Směr potky<br>Poslet oznámení o<br>Čisio protičku<br>Misimání změna<br>Vierabělní sprobol<br>Specifický symbol<br>Poslet oznámení    | scolo-55190227/0100 (C2X)<br>Viechny<br>Viechny<br>viech<br>0,00 C2X<br>SMS: František | Certifikát U<br>Hesio                      | Autorizačni SMS kód<br>Autorizačni SMS kód byl právi<br>grosin, na jeto abuderi a pot<br>Zpět  | 122 400 X<br>consider rise registrowed Materian Zale. Catagos,<br>ag complex do poly. Advancediri SME Modern<br>Potyrotit SME Modern                                                                                                    |
| čisio úžku<br>Typ příkazu<br>Směr potky<br>Posilat oznámení o<br>Čisio protičku<br>Misenální změna<br>Vsetabilní sprebol<br>Specifický symbol<br>Posílat oznámení | sooio-sstiozznotoo (C2x)<br>Viechny<br>Viechny<br>viech<br>0,00 C2X<br>SMS: František  | Certifikás u<br>Hesis<br>Autorizace V Potv | Autorizačni SMS kód<br>Autorizačni SMS kód byl právi<br>grosin, na jeto abudeni a pot<br>Zpět  | too and the form of the form of the form o |

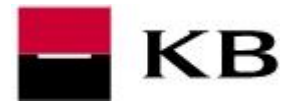

#### VÝPISY A HISTORIE TRANAKCÍ

- v horním menu zvolíme Účty / Historie transakcí nebo Výpisy transakcí (jde de facto o totéž)
- 2. po pravé straně vybereme požadovaný účet
- 3. můžeme si zvolit konkrétní období (až 397 dní zpět) a filtrovat dle typu transakce
- 4. v rozšířeném filtru pak dle dalších kritérií
- 5. pro zobrazení klikneme Zobrazit

|                                                                                                | lomů                                                                                                    | Platby                                                                                               | Účty                                                                  |                                                                            | Karty                                                                                         | Úvěry                                    |                                                                           | 0                                         |                                               |
|------------------------------------------------------------------------------------------------|----------------------------------------------------------------------------------------------------|----------------------------------------------------------------------------------------------------|-----------------------------------------------------------------------|----------------------------------------------------------------------------|-----------------------------------------------------------------------------------------------|------------------------------------------|---------------------------------------------------------------------------|-------------------------------------------|-----------------------------------------------|
| <b>Pře</b><br>Přeh                                                                             | hled účtů                                                                                                    | Historie<br>Historie tr<br>Přehled o                                                                 | e transakcí<br>ansakcí Dnešni<br>bratů Výpisy                         | 1<br>í činnost<br>v transakcí                                              | <b>Výpisy</b><br>Dostupné výpisy<br>Žádost o archivr<br>Přehled nastave                       | ní výpisy<br>ní výpisů                   | Pavel Bur<br>(občan)<br>B-konto<br>35-<br>Pavel Burg<br>Běžný úč<br>115 2 | 20267 / 0100<br>(občan)<br>et EUR z<br>47 | 0                                             |
| istorie transa                                                                                 | kcí                                                                                                    |                                                                                                    |                                                                       |                                                                            |                                                                                               |                                          | Pavel Burg<br>Osobní ú                                                    | r (občan)<br>Věr<br>1137                  |                                               |
|                                                                                                | 10.1                                                                                                    |                                                                                                    |                                                                       |                                                                            |                                                                                               |                                          |                                                                           | 5                                         |                                               |
| zšířený filtr Vyčist<br>Dohih přehled                                                          | Všechny<br>Platební<br>Trvalé p<br>Přímě bi<br>St Pobošká<br>Všechny<br>Všechny                                                                                                    | karty<br>říkazy a inl<br>ankovnictví<br>a a ostatní<br>příchozí p<br>custatek                        | latby<br>Pocet polozek                                                | Celkerr                                                                    | n přípsáno (+)                                                                                | Celkern o                                | Zvolené obda<br>depsáno (-)                                               | bbí od 27. 7. 2<br>Pořadové               | Zobrazit<br>015 do 2. 8. 20<br>: číslo výpisu |
| 225iřený filtr Vyčist<br>D. hut přehled<br>Fočateční zůstatek                                  | Všechny<br>triti<br>Platební<br>Trvalé p<br>Přímé bi<br>St Pobočka<br>Všechny<br>Všechny<br>Všechny<br>Konecny :<br>100 683,3                                                                                                    | karty<br>fikazy a inł<br>ankovnictvi<br>a a ostatni<br>přichozí p<br>odchozí p<br>custatek<br>6 CZK  | latby<br>Pocet polozek<br>5                                           | Celkerr<br>1 500,0                                                         | n připsáno (+)<br>10 CZK                                                                      | Celkem o<br>2 618,00 (                   | Zvolené obd<br>depsáno (-)<br>CZK                                         | Dobí od 27. 7. 2<br>Pořadové<br>31        | Zobrazit<br>015 do 2. 8. 20<br>: číslo výpisu |
| zšířený filr Vyčist<br>D. 1994 přehled<br>Počaleční zůstatek<br>istorie transal<br>Den O Týden | <ul> <li>Všechny</li> <li>Platební</li> <li>Trvalé p</li> <li>Přímé bi</li> <li>St Pobočka</li> <li>Všechny</li> <li>Všechny</li> <li>Všechny</li> <li>Všechny</li> <li>Konecny :</li> <li>100 683,3</li> </ul>                                                | keriy<br>říkazy a ink<br>ankovnictví<br>a a ostatní<br>příchozí p<br>odchozí p<br>custatek<br>6 CZK  | asa<br>latby<br>Pocet polozek<br>5<br>Za období                       | Celkerr<br>1 500,0<br>27.07.2015                                           | 1 připsáno (+)<br>10 CZK<br>5-28.07.2015 (31)                                                 | Celkern o<br>2 618,00 (                  | Zvolené obd<br>depsáno (-)<br>CZK                                         | Dobí od 27. 7. 2<br>Pořadové<br>31        | Zobrazit<br>015 do 2. 8. 20<br>: číslo výpisu |
| storie transal                                                                                 | <ul> <li>Všechny</li> <li>Trvalé p</li> <li>Přímé bi</li> <li>St</li> <li>Pobočka</li> <li>Všechny</li> <li>Všechny</li> <li>Konecny :</li> <li>100 683,3</li> <li>Kcí ⑦</li> <li>Měsíc Ø</li> <li>Všechny</li> </ul>                                          | keriy<br>říkazy a ink<br>ankovnictví<br>a a ostatní<br>prichozí p<br>codchozí p<br>custatek<br>6 CZK | asa<br>latby<br>Pocet polozek<br>5<br>Za období                       | Celkerr<br>1 500,0<br>27.07.2015                                           | 1 přípsáno (+)<br>10 CZK<br>5-28.07.2015 (31)<br>e účetní transakce                           | Celkem o<br>2 618,00 (<br>V<br>Řadit vze | Zvolené obd<br>depsáno (-)<br>CZK                                         | Dobí od 27. 7. 2<br>Pořadové<br>31        | Zobrazit<br>015 do 2. 8. 20<br>: číslo výpisu |
| zšířený filr Vyčist<br>Den Týden<br>kazy                                                       | t filk<br>Platební<br>Trvalé p<br>Přímé bi<br>St Pobočka<br>Všechny<br>Všechny<br>Konecny :<br>100 683,3<br>KCÍ ⑦<br>Měsíc Ø<br>Všechny<br>123                                                                                                    | keriy<br>říkazy a ink<br>ankovnictví<br>a a ostatní<br>příchozí p<br>codchozí p<br>custatek<br>6 CZK | asa<br>latby<br>Pocet polozek<br>5<br>Za období                       | Celkerr<br>1 500,0<br>27.07.2015<br>V Pouz<br>nky příjemce                 | 1 připsáno (+)<br>10 CZK<br>5-28.07.2015 (31)<br>je účetní transakce<br>s Vyberte             | Celkem o<br>2 618,00 (                   | Zvolené obda<br>depsáno (-)<br>CZK                                        | 5<br>obí od 27. 7. 2<br>Pořadové<br>31    | Zobrazit<br>015 do 2. 8. 20<br>: číslo výpisu |
| stka od                                                                                        | <ul> <li>Všechny</li> <li>Platební</li> <li>Trvalé p</li> <li>Přímé bi</li> <li>St Pobočka</li> <li>Všechny</li> <li>Všechny</li> <li>Nonecny z</li> <li>100 683,3</li> <li>Kcí ⑦</li> <li>Měsíc Ø</li> <li>Všechny</li> <li>123</li> <li>12 000,00</li> </ul> | keriy<br>říkazy a ink<br>ankovnictví<br>a a ostatní<br>příchozí p<br>codchozí p<br>custatek<br>6 CZK | asa<br>latby<br>Pocet polozek<br>5<br>Za období<br>V<br>Kód bai<br>Čá | Celkerr<br>1 500,0<br>27.07.2015<br>V Pouz<br>nky příjemce<br>istika do 13 | 1 připsáno (+)<br>10 CZK<br>5-28.07.2015 (31)<br>10 účetní transakce<br>10 Vyberte<br>1000,00 | Celkem o<br>2 618,00 (                   | Zvolené obda<br>depsáno (-)<br>CZK<br>estupně                             | 5<br>obí od 27. 7. 2<br>Pořadové<br>31    | Zobrazit<br>015 do 2. 8. 20<br>číslo výpisu   |

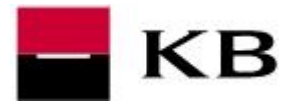

- 6. k dispozici máme přehled Stručný a Detailní
- 7. vyhledávat lze take dle čísla výpisu
- 8. po pravé straně pak možné Akce či Detail zahraniční platby
- 9. ve spodní části možnosti pro Uložení a Tisk

| očáteční zů.                                       | nečný zůstatek Počet j<br>100 683,36 CZK 6       | položek Celkem připsáno<br><b>0,00 CZK</b>                  | (+) Celkem odepsáno (-<br>648,19 CZK                                                      | Pořadové (   | šíslo výpisu                                        |
|----------------------------------------------------|--------------------------------------------------|-------------------------------------------------------------|-------------------------------------------------------------------------------------------|--------------|-----------------------------------------------------|
| atum přijetí<br>atum zaúčtování<br>atum splatnosti | Číslo protiúčtu<br>Typ transakce<br>ID transakce | Variabilní symbol<br>Konstantní symbol<br>Specifický symbol | Popis příkazce<br>Popis pro příjemce<br>Druh transakce<br>Doplňující informace            | Cástka v CZK | Akce                                                |
| 10. 2013<br>10. 2013<br>10. 2013                   | 35-123/0100<br>Úhrada<br>001-03102013 1602       | 0                                                           | TEST<br>Platba na vrub vašeho<br>účtu<br>-                                                | -100,00      | C <u>Nová</u><br>platba<br>TP <u>Trval</u><br>příka |
| 10. 2013<br>10. 2013<br>10. 2013                   | Zahraniční platba<br>001-602022                  | 602000000                                                   | ucetDE89370 rfKB<br>779755<br>bankDEUTDEBBXXX<br>popISLV<br>Platba na vrub vašeho<br>účtu | -26,18       | C <u>Nová</u><br>platbo                             |